# <u>Microsoft Windows 3.1 についての追加情報</u>

この説明ファイルには、『Microsoft Windows 機能ガイド』やオンライン ヘルプ で解説されていない重要な情報が記述されています。

**注意:** Windowsで常駐プログラム(TSR)をお使いになる方は、最初に SETUP.TXT 説明ファイルをお読みください。この中には、Windows 3.1や Windows セットアップを使って常駐プログラムを実行するときの情報が記 述されています。

## ライトを使ってこの文書を読むには

ライトのウィンドウを最大表示にすると、文章が読みやすくなります。最大表示 にするには、ライトのウィンドウの右上隅にある最大表示ボタンをクリックして ください。または、ライトのウィンドウの左上隅にあるコントロール メニュー を開いて [最大表示] コマンドを選んでください。

ウィンドウをスクロールするには、**PageUp** キーまたは **PageDown** キーを押す か、ライトのウィンドウの右側にあるスクロール バーの上下のスクロール ボタ ンをクリックしてください。

この文書を印刷するには、[ファイル] メニューから [印刷] コマンドを選んでく ださい。

ライトの使い方のヘルプを参照するには、**F1** キーを押してください。

ほかの説明ファイルを参照するときは、[ファイル] メニューから [開く] コマン ドを選んでください。

## 目次

このファイルには、次の項目についての追加情報があります。

1.0 MS-DOS 以外のオペレーティング システムによる Windows の実行

2.0 スタックオーバーフローの回避

- 3.0 32ビット ディスク アクセスの使い方
- 4.0 メモリマネージャの使い方
  - 4.1 MONOUMB2.386を使ったメモリ競合の解決
  - 4.2 アドレス範囲の除外によるメモリ競合の解決
  - 4.3 386MAXの使い方
- 5.0 高度な電源管理(APM)の使い方
- 6.0 SMARTDrive Version 4.0 の使い方
  - 6.1 旧型 COMPAQ DESKPRO 使用時のフロッピー ディスク ドライブへのアクセス
  - 6.2 SMARTDrive によるダブル バッファリングの使い方
  - 6.3 Norton ユーティリティ Version 6.0 ディスク モニタ使用時の SMARTDrive の使い方
  - 6.4 ディスク圧縮ユーティリティ SuperStor 使用時の SMARTDrive の使い 方
  - 6.5 コピー プロテクトのかかったゲーム アプリケーション使用時の SMARTDrive の使い方
- 7.0 Windows 3.1 でのマルチメディア エクステンションズ 1.0 の使い方
  - 7.1 Windows 3.1 への更新
  - 7.2 MIDI 設定について
  - 7.3 ディスプレイの設定
  - 7.4 MIDI サンプル ファイル
  - 7.5 ハイパーガイドの使い方
  - 7.6 ミュージック ボックスの使い方
  - 7.7 アラームクロックの使い方
- 8.0 MS-DOS アプリケーション の実行
  - 8.1 通信アプリケーション
  - 8.2 Creative Labs JukeBox
  - 8.3 ゲーム、タイミングを要求するアプリケーションなど
  - 8.4 サード パーティ製の MS-DOS 5.0 対応 EMS エミュレータ
  - 8.5 PC Tools アプリケーション
  - 8.6 WordPerfect Version 5.1
  - 8.7 3270エミュレーションアプリケーション
  - 8.8 特別なテキスト着色を行うアプリケーション
  - 8.9 グラフィックスを使用するアプリケーション
  - 8.10 MS-DOS プロンプト内で通信速度を要求するアプリケーション
  - 8.11 ディスク最適化プログラム
  - 8.12 罫線文字を使用するアプリケーション
- 9.0 特定のディスプレイを Windows 3.1 で使うときの注意
  - 9.1 メーカーの指示に従ったディスプレイ アダプタの組み込み
  - 9.2 ソフト フォント パッケージ使用時のディスプレイ ドライバの更新
  - 9.3 自己設定型ディスプレイ アダプタの使い方
  - 9.4 LCD
  - 9.5 SuperVGA
  - 9.6 サード パーティ製ディスプレイ ドライバ: MS-DOS アプリケーショ

ンの実行

- 9.7 VGA の互換製品
- 9.8 Video Seven: 256 色サポートの使い方
- 9.9 WinSpeed
- 9.10 IBM XGA: 色と解像度の設定
- 9.11 IBM XGA: EMM386 の使い方
- 9.12 IBM PS/V 等: ET4000 ビデオカードの設定
- 10.0 特定のマウスを Windows 3.1 で使うときの注意
  - 10.1 マイクロソフト マウス
  - 10.2 PS/2 ポート上の Mouse Systems マウス
  - 10.3 専用マウス ドライバを使用するアプリケーション
- 11.0 Windows 3.1 でのほかのハードウェアの設定方法
  - 11.1 CD-ROMドライブ
  - 11.2 16 メガバイトを超えるメモリを持つ EISA システム
  - 11.3 アメリカで販売された EPSON 製 AT 互換機のスクリーン セーバー
  - 11.4 Phoenix BIOS を使った AX 仕様コンピュータ
  - 11.5 NCR 925(EMM386.EXE の使用)
  - 11.6 US仕様以外のキーボードのレイアウト:アプリケーションのショー トカット キーの使い方
  - 11.7 Plus Hardcard
  - 11.8 DMAを使用する SCSI ハード ディスク
  - 11.9 Columbia Data Products SCSI ハード ディスク コントローラ
  - 11.10 スタンダード モードでのシリアル ポート: 転送速度の改善
  - 11.11 Sound Blaster オーディオ カード
  - 11.12 Tandy 2500XL で ROM 内の MS-DOS を使うとき
  - 11.13 Wyse コンピュータ
  - 11.14 添付の HIMEM.SYS が正常に動作しないコンピュータの設定
- 12.0 日本語入力システム
  - 12.1 \$IAS による不正な表示を消す
  - 12.2 MS-KANJIインターフェイスかな漢字変換と QVisionドライバの併 用
  - 12.3 MS IME (MS-DOS/V 用日本語入力システム)と\$IAS の併用
- 13.0 \$DISPによるハードウェア スクロール
- 14.0 MSD(マイクロソフト診断プログラム)の実行
- 15.0 その他
- 16.0 ほかの説明ファイル

#### 1.0 MS-DOS 以外のオペレーティング システムによる Windows の実行

Microsoft Windows と MS-DOS は 1 つの統合システムとして動作します。 Windows と MS-DOS は、さまざまな種類のコンピュータやハードウェア設定の もとでその設計とテストが同時に行われ、製品として出荷されています。MS-DOS 以外のオペレーティング システムで Windows 3.1 を実行した場合、予期し ない結果が生じたり、十分な性能が得られなかったりすることがあります。

#### 2.0 スタックオーバーフローの回避

スタックとは、ハードウェア イベントを処理するために MS-DOS やアプリケー ションが使用する一時的なデータ構造のことです。Windowsのセットアップ中 に相当量のスタックを必要とするハードウェアまたはソフトウェアが検出された 場合、セットアップは CONFIG.SYS ファイルに次のコマンド行を設定します。

#### stacks=9,256

通常はこのスタック サイズで十分です。しかし、エンハンスド モードで Windows を実行しているときに"内部スタック オーバーフロー"のメッセージが 表示されたり、スタンダード モードで Windows を実行中に(特にマウスの設定 や移動を行なっているときに)システムが原因不明のハング アップを起こしたり する場合には、stacks=コマンド行の2番目の設定値を増やしてみてください。 それでもうまくいかないときには、1番目の設定値を増やしてみてください。ス タックの設定と CONFIG.SYS ファイルの変更について、詳しくは MS-DOS のマ ニュアルを参照してください。

#### 3.0 32ビット ディスク アクセスの使い方

バッテリ駆動の携帯用コンピュータでは、データが失われることがないように、 デフォルトで 32 ビット ディスク アクセスが無効となるように設定されていま す。しかし、Zenith MasterSport SL などのバッテリ駆動の携帯用コンピュータ では、32 ビット ディスク アクセスが正常に動作します。32 ビット ディスク ア クセスを使うには、[スワップ ファイルの設定] ダイアログ ボックスで [BIOS を 経由しないでスワップ ファイルを利用] チェック ボックスを選んでください。 (コントロール パネルから [エンハンスド モード] コマンドを選びます。) 詳しく は

『Microsoft Windows 機能ガイド』の第 14 章「Windows の最適化」を参照して ください。

**注意:** バッテリ駆動の携帯用コンピュータで 32 ビット ディスク アクセスを使う

場合には、できるだけハードディスクのバックアップを取るようにしてく ださい。32 ビット ディスク アクセスはバッテリ駆動のシステムでまだ十 分にテストされていません。このため、使用時にディスク エラーを起こ すことがあります。

### 4.0 メモリ マネージャの使い方

この節では、Windows 3.1でメモリ マネージャを使うときに起こる問題につい て解説します。

### 4.1 MONOUMB2.386を使ったメモリ競合の解決

エンハンスド モードで Windows を起動したときに次のメッセージが表示された 場合、ディスプレイ ドライバがモノクロ用のアドレス範囲(B000-B7FF)にアク セスしている可能性があります。このため、メモリ マネージャがこのアドレス 範囲を UMB (上位メモリ ブロック)用として使用することができません。

"Windowsは、上位メモリブロックをセグメント BOOOに設定することがで きません。メモリマネージャのコマンドを使ってこのアドレス空間を除外 してください。詳しくは README.WRI ファイルを参照してくださ い。"WIN /S" と入力してスタンダード モードで Windowsを起動し、[説明 ファイル] アイコンを選んでください。"

この問題を解決するには、MONOUMB2.386をシステムに組み込んでみてくだ さい。MONOUMB2.386は Windows に付属のデバイス ドライバです。このデバ イス ドライバを使うことにより、ディスプレイ ドライバが上位メモリ ブロック 用のモノクロ アドレス範囲にアクセスしている場合でも、メモリ マネージャが このアドレス範囲を使うことができるようになります。

MONOUMB2.386を組み込むには、次の手順を実行してください。

1. Windows ディスクにある MONOUMB2.38\_を Windows の SYSTEM ディレク トリにコピー、展開します。このため、MS-DOS プロンプトから次のような コマンドを入力します。

expand -r monoumb2.38\_ c:\windows\system

2. SYSTEM.INI ファイルの [386Enh] セクションに、次の設定を追加します。

device=monoumb2.386

3. Windowsを起動してください。

**注意:** EMM386.EXE などのメモリ マネージャでは、MONOUMB2.386 が正常に 動作しません。このような場合には、メモリ マネージャがアドレス範囲 B000-B7FF を UMB 用に使用しないように、アドレス範囲を除外すること ができます。特定のアドレス範囲の除外については、次の項を参照してく ださい。

#### 4.2 アドレス範囲の除外によるメモリ競合の解決

B000 以外のアドレスを指定してエンハンスド モードで Windowsを起動したと きに、次のメッセージが表示された場合には、アドレス範囲を除外しなければな りません。

"Windowsは、上位メモリ ブロックをセグメント xxxx に設定することがで きません。メモリ マネージャのコマンドを使ってこのアドレス空間を除外 してください。詳しくは README.WRI ファイルを参照してくださ い。"WIN /S" と入力してスタンダード モードで Windowsを起動し、[説明 ファイル] アイコンを選んでください。"

指定したアドレスが B000 であれば、前述の項で解説した MONOUMB2.386 また は MONOUMB.386 による方法を使うことができます。

アドレス範囲を除外する方法は、使用しているメモリ マネージャにより異なり ます。たとえば、EMM386.EXEを使っている場合には、CONFIG.SYS ファイル の device=emm386.exe コマンド行から l=xxxxx オプションを取り除くことが必 要です。ここで xxxxx は、エラー メッセージの中で示されたアドレス範囲の開 始アドレスです。

QEMM の場合には、CONFIG.SYS ファイルの device=qemm386.sys コマンド行 に X=オプションを追加してください。たとえば、COOO-C7FF のアドレス範囲を 除外させるには、次のように指定します。

## device=qemm386.sys X=C000-C7FF

CONFIG.SYS ファイルの変更方法について、詳しくは MS-DOS のマニュアルを 参照してください。EMM386.EXE の組み込み、および設定については、 『Microsoft Windows 機能ガイド』の第 14 章「Windows の最適化」を参照して ください。ほかのメモリ マネージャについての詳細は、各メモリ マネージャに 付属のマニュアルを参照してください。

## 4.3 386MAXの使い方

Windows 3.1 で 386MAX を実行するときには、次のことに注意してください。

\* 上位メモリ領域の EMS スワップ領域を制限するオプションは使わないでくだ さい。.PRO ファイル(ふつう 386MAX.PRO と呼ばれます)の 386max または bluemax のコマンド行に exclude=オプションを含めるときには、指定するア ドレス範囲が A000 を超えないようにしてください。

たとえば、exclude=1800-A000の指定はできますが、exclude=1800-B800の 指定はできません。アドレスの値が A000を超えた場合、エンハンスド モード では Windows が正常に動作しないことがあります。A000を超えるアドレス範 囲を除外しなければならないときには、代わりに RAM=オプションを使ってく ださい。これらのオプションについて、詳しくは 386MAX のマニュアルを参 照してください。

- \* QCache の実行中は SMARTDrive をロードしないでください。
  - 注意: 386MAX のセットアップ アプリケーションは SMARTDrive 4.0 を検出し ません。QCache の組み込みを推奨します。
- \* 以前のバージョン(6.0 以前)の 386MAX を更新するとき、386MAX Version 6.0 のセットアップ アプリケーションが、.PRO ファイルから LOAD=WINDOW.LOD の行を削除しないことがあります。このようなときに は手作業でこの行を削除してください。この行を削除してメモリを解放する必 要はなく、また削除してもわずかなメモリ量しか解放されません。

## 5.0 高度な電源管理(APM)の使い方

Windows 3.1では、高度な電源管理(APM)がサポートされています。この機能は Windows 使用時のバッテリの駆動時間を延ばすもので、電源の状態を示す情報 を表示し、バッテリ駆動のパーソナル コンピュータが持つ自動電源停止機能と ともに動作します。お手持ちのコンピュータが APM をサポートしているかどう か不明なときは、コンピュータのメーカーにお問い合わせください。

コンピュータが APM をサポートしているときには、次の手順に従って APM を システムに組み込むことができます。

1. Windows を終了します。

- 2. Windows セットアップを実行して、次のいずれかのシステム タイプを選 びます。
  - \* MS-DOS System with APM
  - \*インテル 386SL Based System with APM

インテル 386SL プロセッサを搭載したコンピュータで APM 用の SL エンハン スド オプションをサポートしている機種であれば、"インテル 386SL Based System with APM"を選ぶことができます。それ以外の機種では"MS-DOS System with APM"を選んでください。

3. Windows を再起動します。

[コントロール パネル] ウィンドウに [電源] アイコンが現れます。

4. [電源] アイコンを選び、電源管理機能の設定を行ってください。

電源管理の設定について、詳しくは F1 キーを押すか、または [電源管理] ダイア ログ ボックスの [ヘルプ] ボタンを押して、ヘルプを参照してください。

#### 6.0 SMARTDrive Version 4.0 の使い方

この節では、SMARTDrive Version 4.0を使うと問題が起こる可能性のある特定 のアプリケーションやハードウェアを取り上げ、その解決方法についていくつか 説明します(SMARTDrive Version 4.0は Windows 3.1 で提供されています)。

6.1 旧型 COMPAQ DESKPRO 使用時のフロッピー ディスク ドライブへのア

#### クセス

COMPAQ DESKPRO 386/16 および 386/20 コンピュータでは、SMARTDrive 4.0を組み込んだときに、フロッピー ディスクへのアクセス時に問題が起こるこ とがあります。この問題を解決するには、次のいずれかの手順を実行してくださ い。

\* AUTOEXEC.BAT ファイルの smartdrv コマンド行に次のオプションを加えて、 SMARTDrive のバッファを下位メモリに置いてください。

smartdrv /L

\* AUTOEXEC.BAT ファイルの smartdrv コマンド行に次のオプションを加えて、 フロッピー ディスク ドライブのキャッシングを無効にしてください。

smartdrv A- B-

これらのオプションについて、詳しくは『Microsoft Windows 機能ガイド』の第 14 章「Windows の最適化」を参照してください。

## 6.2 SMARTDrive によるダブル バッファリングの使い方

ほとんどの EMS エミュレータは、SMARTDrive を上位メモリ ブロック(UMB)に ロードするような設定を行うことによって、実行の最適化を図ろうとします。し かし、エンハンスド モードでダブル バッファリングを使って Windows を実行 するときにはこれが問題となります。SMARTDrive を使っていてダブル バッフ ァリングが必要なときには、CONFIG.SYS ファイルのコマンド行に次のような 設定を行い、必ず SMARTDrive を下位メモリにロードしてください。

device=smartdrv.exe /double\_buffer

この設定は CONFIG.SYS ファイルの smartdrv コマンド行に対してだけ適用され るものです。AUTOEXEC.BAT ファイルによる SMARTDrive の参照には適用さ れません。SMARTDrive によるダブル バッファリングの使い方について、詳し くは『Microsoft Windows 機能ガイド』の第 14 章「Windows の最適化」を参照 してください。

## 6.3 Norton ユーティリティ Version 6.0 ディスク モニタ使用時の

## SMARTDrive の使い方

Norton ユーティリティ 6.0 ディスク モニタでは、SMARTDrive 4.0 を実行する ときにディスク保護機能を使わないでください。書き込み禁止のドライブに書き 込みをしようとするとエラーが発生し、システムがハング アップすることがあ ります。書き込み禁止のドライブに書き込みやキャッシングをしたいときには、 AUTOEXEC.BAT ファイルの smartdrv コマンド行にドライブを指定してくださ い。たとえば、ドライブ D:が書き込み禁止ドライブであるときには、次のよう に指定します。

#### smartdrv d-

または、ディスク モニタの使用時に Norton キャッシュ アプリケーションを使っ てください。

## 6.4 ディスク圧縮ユーティリティ SuperStor 使用時の SMARTDrive の使い方

- \* SuperStor では、SMARTDrive をロードした後に、マウント可能ドライブの作 成、マウント、およびマウント解除の各機能を使わないでください。 SuperStor のパーティションの設定は、SMARTDrive をロードする前に行わな ければなりません。Windows セットアップを実行すると、AUTOEXEC.BAT フ ァイルの最初に smartdrv コマンド行が自動的に置かれます。AUTOEXEC.BAT ファイルに"mount"設定コマンドがあるときには、必ず SuperStor の設定コマ ンド行の後に smartdrv コマンド行を置いてください。
- \*また、SMARTDriveを使って SuperStorの圧縮ドライブでキャッシングをしよ うとすると、読み出しまたは書き込みエラーのメッセージが表示されます。 SMARTDrive が圧縮ドライブのキャッシングをしないように、smartdrvコマン ド行で"ドライブ文字-"オプションを指定してください。

たとえば、ドライブ C:が圧縮ドライブでなく、ドライブ E:および F:が SuperStor による圧縮ドライブであれば、AUTOEXEC.BAT ファイルに次のコ マンド行を追加します。

smartdrv e- f-

6.5 コピー プロテクトのかかったゲーム アプリケーション使用時の SMARTDriveの使い方 SMARTDriveを使っているときに、フロッピー ディスク ドライブにマスター デ ィスクを挿入しなければならない、コピー プロテクトのかかっているアプリケ ーションを起動しようとすると問題が起こることがあります。このようなときに は、SMARTDriveのロード時に"ドライブ文字-"オプションを指定して、フロッ ピー ディスク ドライブ上のキャッシングを無効にしてください。たとえば、 AUTOEXEC.BAT ファイルから SMARTDriveをロードして、ドライブ A:を使う ときには、AUTOEXEC.BAT ファイルに次のコマンド行を追加します。

smartdrv a-

## 7.0 Windows 3.1 でのマルチメディア エクステンションズ 1.0 の使い方

この節では、Windows 3.1 でマルチメディア エクステンションズ 1.0 を使うと きに必要な、マルチメディア エクステンションズ固有の情報について説明しま す。また、正しいシステム設定を行うために必要な作業手順についても説明しま す。

#### 7.1 Windows 3.1 への更新

Windows 3.1 でマルチメディア エクステンションズを使うときは、Windows with Multimedia 1.0 を組み込んでから、同じディレクトリに Windows 3.1 を組み 込んで、Windows を更新してください。マルチメディア エクステンションズを 組み込む前に Windows 3.1 を組み込んだ場合、ファイルが正しく組み込まれま せん。

#### 7.2 MIDI 設定について

Windows 3.1を組み込むとき、セットアップは、マルチメディア エクステンシ ョンの MIDI セットアップ ファイル MIDIMAP.CFG を MIDIMAP.OLD にコピーし て、それから MIDIMAP.CFG ファイルを最新バージョンのものに置き換えます。 この最新バージョンの MIDIMAP.CFG には、General MIDIのガイドラインに従 って記述されている MIDI 情報の再生機能をサポートするための、いくつかの新 しい MIDI 設定が含まれています。新しい MIDIMAP.CFG の設定を使いたいとき や、Windows でサポートされていないサウンド ドライバを使うときには、サウ ンド デバイスが使用するポートを一致させるためにポートの設定を変更する必 要があります。これを行うには、コントロール パネルの [MIDI マッパー] コマン ドを選んでください。

また、元の古い MIDIMAP.CFG ファイル(Setup により MIDIMAP.OLD に名前が変 更されている)を使うこともできます。ファイル中に独自に作成したカスタム MIDI 設定が含まれてる場合、またファイルがサウンド デバイスのメーカーが提 供したファイルである場合など、この古いファイルが必要なことがあります。元 の MIDIMAP.CFG ファイルを使うには、現在の MIDIMAP.CFG のファイル名を MIDIMAP.WIN に変更してから、MIDIMAP.OLD のファイル名を MIDIMAP.CFG に変更してください。元のファイルで Ad Lib または Sound Blaster のポートを参 照するようにポートが設定されているときに、そのポートで異なるドライバを使 う場合には、サウンド デバイスが使用する出力ポートを一致させるためにポー トの設定を変更する必要があります。

MIDI マッパーを使った MIDI 設定の変更方法について、詳しくは『Microsoft Windows 機能ガイド』の第4章「コントロール パネル」を参照してください。

#### 7.3 ディスプレイの設定

マルチメディア エクステンションズ 1.0から Windows 3.1 への更新を行うと、 コントロール パネルにあるマルチメディア エクステンションの [ディスプレイ] アイコンが利用できなくなります。ディスプレイのオプションを変更する必要が あるときには、プログラム マネージャの [メイン] グループにある Windows セ ットアップを使って変更してください。

### 7.4 MIDI サンプル ファイル

Windows 3.1 に付属の MIDI サンプル ファイル CANYON.MID は、Windows のメ ディア プレーヤーを使って再生することができます。このサンプルは Passport Designs, Inc.より提供されたものです。

## 7.5 ハイパー ガイドの使い方

HyperGuide に解説されている情報は、Windows 3.1 対応ではなく、Version 3.0

対応の記述です。Windows のマニュアルを使う必要があるときには、Windows 3.1 の『Microsoft Windows 機能ガイド』を参照してください。

### 7.6 ミュージック ボックスの使い方

マルチメディア エクステンションの [ミュージックボックス] は、Windows3.1 上で CD(コンパクト ディスク)の再生が可能です。ただし、CD のディスク タイ トルとトラック タイトルの情報を記録したいときは、Windows をセットアップ してあるディレクトリにある "MUSICBOX.INI" ファイルを [メモ帳] などで直接 編集してください。また、新しい CD の情報を MUSICBOX.INI ファイルに追加 するときには、追加する CD の ID が必要となります。CD の ID は、CD ドライブ に CD をいれた状態で [ミュージック ボックスについて] ダイアログ {ックスを開 くと表示されます。

#### 7.7 アラーム クロックの使い方

マルチメディア エクステンション 1.0 のアラーム クロックは、Windows 3.1 と 完全な互換性があるわけではありません。デジタル ディスプレイを使うと、[ア ラーム クロック] ウィンドウのサイズによって時間が斜めに表示されることがあ ります。

## 8.0 MS-DOS アプリケーションの実行

この節では、Windows 3.1 で MS-DOS アプリケーションを実行するときの一般 的な注意事項について説明します。また、Windows 3.1 で特定の MS-DOS アプ リケーションを実行したときに起こる可能性がある問題についても説明します。

## 8.1 通信プログラム

バックグラウンドで MS-DOS 通信プログラムを実行するときは、最適な実行結 果が得られるように、ウィンドウ表示ではなくアイコン表示で実行してください。 また、MS-DOS 用の PIF(プログラム情報ファイル)を作成していなければそれを 作成して、次の手順を実行してください。

\*[バックグラウンドでも実行] チェック ボックスを選んでください。

- \* バックグラウンドでアプリケーションを実行していて、ファイルの転送中にエ ラーが起こったときには、[詳細設定] ダイアログ ボックスの [バックグラウン ド時の優先度] コマンドの値を増やしてください。
- \* 32 ビット ディスク アクセスで常設スワップ ファイルを使うときには、[詳細 設定] ダイアログ ボックスの [メイン メモリをスワップしない] チェック ボッ クスを選んでください。

PIFの作成と使い方について、詳しくは『Microsoft Windows 機能ガイド』の第 7章「DOS/V用の PIF エディタ」を参照してください。

#### 8.2 Creative Labs JukeBox

Windows 3.1 で Sound Blaster サウンド カードを使うときは、Sound Blaster パ ッケージに付属の JukeBox アプリケーションを設定したり使ったりしないでく ださい。JukeBox は、Ad Lib シンセサイザ用の Windows 3.1 ドライバの実行を 妨げます。また、Sound Blaster カード用のドライバを組み込もうとするときに エラーを起こす原因となります。

## 8.3 ゲーム、タイミングを要求するアプリケーションなど

ゲーム アプリケーションやコンピュータのタイマー機能に依存するアプリケー ションの中には、Windows 3.1 で実行すると実行速度が遅くなるものがあります。 このようなときは、実行速度を改善させるために SYSTEM.INI ファイルの [386enh] セクションにある TrapTimerPorts の設定を次のように設定してみてく ださい。

TrapTimerPorts=Off

注意: TrapTimerPortsの設定はデフォルトで On です。この設定を Offにすると、 通信アプリケーションを使ってファイルの転送をするときにエラーやデー タの損失を起こすことがあります。通信アプリケーションを使う場合には、 この設定を On のままにしておくことを推奨します。

## 8.4 サード パーティ製の MS-DOS 5.0 対応 EMS エミュレータ

MS-DOS Version 5.0 の loadhigh および devicehigh コマンドを使って上位メモリ ブロック(UMB)を利用する場合、市販の EMS エミュレータを使うと多くの場合 問題が起こります。これらの MS-DOS コマンドを使ってドライバやアプリケー ションを上位メモリにロードしたいときには、Windows の EMM386.EXE EMS エミュレータを使って UMB を実現してください。どうしてもサード パーティ製 の EMS エミュレータを使わなければならない場合には、MS-DOS コマンドの代 わりに、エミュレータに付属の上位メモリ ロード機能を使ってください。

#### 8.5 PC Tools アプリケーション

PC Toolsの MS-DOS用アプリケーションをウィンドウ表示で実行すると、ディ スプレイの表示が歪むことがあります。これは、PC Toolsアプリケーションが、 正しく表示されないグラフィック フォントを使用するためです(フル スクリーン 表示で PC Toolsアプリケーションを実行すれば、このようなことは起こりませ ん)。

これを解決するには、/NF オプションを使って、PC Toolsの MS-DOS を起動し てください。PC Toolsの MS-DOS アプリケーションがプログラム マネージャの グループに含まれているときには、[登録とグループの作成] コマンドを選んで、 アプリケーションのコマンド ラインに/NF オプションを指定してください。ア プリケーションの登録内容の変更について、詳しくは『Microsoft Windows 機能 ガイド』の第2章「プログラム マネージャ」を参照してください。

PIF エディタの [コマンドのパラメータ] テキスト ボックスにオプションを入力 すれば、アプリケーションのプログラム情報ファイル(PIF)の中で/NF オプショ ンを含めることができます。また、PC Toolsの設定プログラムを使って、アプ リケーションが情報を表示するときにテキスト フォントを使うように設定する ことができます。アプリケーションの PIF の変更について、詳しくは 『Microsoft Windows 機能ガイド』の第7章「DOS/V 用の PIF エディタ」を参照 してください。

#### 8.6 WordPerfect Version 5.1

WordPerfect 5.1をウィンドウ表示で実行すると、Windows のマウス ポインタと WordPerfect のマウス ポインタが同じ位置に表示されません。これを修正する には次の手順を実行してください。

- 1. WordPerfect で Shift + F1 キーを押します。
- 2. マウスのときは Мを、アクセラレータ要素のときは Аを選びます。
- 3. アクセラレーション ファクタを1に設定します。
- 4. Enter キーを3回押して文書画面に戻ります。
- 5. [WordPerfect] ウィンドウをフル スクリーン表示にします。
- 6. Windows のマウス ポインタを [WordPerfect] ウィンドウに移動させ、それか らポインタをウィンドウの右端に移動させます。
- 7. Windows のマウス ポインタをウィンドウの左端に移動させます。
- 8. Windows のマウス ポインタを中央に戻し、それから下端に移動させます。
- 9. 最後に、マウス ポインタをウィンドウの左上隅に移動させてください。

上記の手順を実行すると、Windows のマウス ポインタと WordPerfect のマウス ポインタが同じ位置に表示されるようになります。

#### 8.7 3270エミュレーション アプリケーション

3270 エミュレーション アプリケーションの中には、Windows 3.1 で実行すると 問題が起こるものがあります。

## 8.8 特別なテキスト着色を行うアプリケーション

拡張アトリビュート等の特別な処理を行い、テキストに着色を行う MS-DOS ア プリケーションを、ウィンドウ内表示の状態で使用すると、テキストの色が正常 に表示されない場合があります。このような場合は、PIF エディタ等を用いて、 問題の発生したアプリケーションを、フルスクリーン表示するように設定を変更 してください。PIF エディタに関しての詳細は、PIF エディタのヘルプなどを参 照してください。

#### 8.9 グラフィックスを使用するアプリケーション

グラフィックスを使用するアプリケーションを ウィンドウ内表示の MS-DOS プロンプトで実行する場合、起動時にフルスクリーンでの使用を促すメッセージが 表示され、アプリケーションの動作が一時中断される場合があります。このような場合は、MS-DOS プロンプトをフルスクリーン表示に切り替えてご使用ください。

また、グラフィックを使用するアプリケーションでフルスクリーンとウィンドウ 内実行を切り替えて動作させていると、MS-DOS アプリケーションの画面が乱 れる場合があります。この場合は、アプリケーションのコマンドや表示領域を方 向キーで変更するなどして画面の再描画を行なってください。

#### 8.10 MS-DOS プロンプト内で通信速度を要求するアプリケーション

MS-DOS プロンプト内で COM ポートを用いたアプリケーションを使用する場合、 その MS-DOS プロンプトをバックグラウンドで実行した場合、通信速度 9600bps の性能を発揮できない場合があります。高速な通信処理を必要とする スキャナによる画像取込みプログラムや、通信プログラムを実行する場合は、な るべくフォアグラウンドでの実行をおすすめします。

## 8.11 ディスク最適化プログラム

MS-DOS プロンプト内でのディスク最適化プログラムの実行は、Windows シス テムの実行を中断させる場合がありますので、MS-DOS プロンプト内では実行 しないようご注意ください 。

#### 8.12 罫線文字を使用するアプリケーション

ウィンドウ内表示で実行中の MS-DOS アプリケーションで、罫線などの文字が 正常に表示されない場合があります。このような場合は、フルスクリーン設定で ご使用ください。

## 9.0 特定のディスプレイを Windows 3.1 で使うときの注意

この節では、特定のディスプレイ アダプタやディスプレイ ドライバを Windows 3.1 で使うときに起こる可能性のある問題について、いくつか説明します。

## 9.1 メーカーの指示に従ったディスプレイ アダプタの組み込み

ディスプレイ アダプタ メーカーが提供するドライバ ディスクを用い、[メイン] グループから Windows セットアップを実行し、[ディスプレイ] の一覧から [その他の display (OEM のディスクが必要)] を選んでドライバの組み込み作業を 行なっている際に、英語版の Windows 3.1 Disk に入っているファイルを要求し てくる場合があります。この場合は、そのファイルが入った、日本語版の Windows 3.1 ディスクを代わりに使用してください。例えば:

|              | <u> 英語版 Windows Disk</u> | <u>日本語版 Windows ディスク</u> |  |  |
|--------------|--------------------------|--------------------------|--|--|
| VGA30.386    | #1                       | #3                       |  |  |
| VGA.3GR      | #1                       | #3                       |  |  |
| V7VDD.386    | #2                       | #3                       |  |  |
| V7VGA.3GR    | #2                       | #3                       |  |  |
| CGA40WOA.FON | #2                       | #1                       |  |  |
| EGA40WOA.FON | #2                       | #1                       |  |  |

ディスプレイ アダプタ メーカーが Windows セットアップを利用せずに、独自 のドライバ組み込み用アプリケーションを添付している場合があります。このよ うなドライバには、[メイン] グループから Windows セットアップを実行し、[デ ィスプレイ] の一覧から [その他の display (OEM のディスクが必要)] を選んでも、 正しくセットアップできないものもあります。この場合には、下記の手順でディ スプレイ ドライバおよびシステム フォントの設定を行なってください。

- Windowsのセットアップ プログラムで"VGA"を選択し、セットアップ作業を 完了してください。(高速セットアップ、カスタム セットアップのどちらで も可能です。)
- ディスプレイ アダプタ メーカーが添付しているドライバ組み込み用アプリ ケーションが入ったディスクを使ってドライバを組み込んでください。(ア ダプタ メーカーのマニュアルを参照してください。)

- 3. 1024x768 以上の解像度で利用するドライバを組み込んだ場合、Windows ディ スク#2 にある GSYS20.FOD、J22SYS.FON、J22FIX.FON、J22OEM.FON を Windows の SYSTEM ディレクトリに入れてください。 C> C:\WINDOWS\EXPAND -R A:\GSYS20.FO\_C:\WINDOWS\SYSTEM C> C:\WINDOWS\EXPAND -R A:\J22SYS.FO C:\WINDOWS\SYSTEM
  - C> C:\WINDOWS\EXPAND -R A:\J22FIX.FO C:\WINDOWS\SYSTEM
  - C> C:\WINDOWS\EXPAND -R A:\J22FIX.FO C:\WINDOWS\SYSTEM
- 4. テキスト エディタで Windows ディレクトリの SYSTEM.INIを開き、[boot]セ クションにあるフォントの指定を下記のように設定変更し、上書き保存して ください。

640x480 または 800x600 の解像度で利用する場合: fonts.fon=J18SYS.FON fixedfon.fon=J18FIX.FON oemfonts.fon=J18OEM.FON 1024x768 以上の解像度で利用する場合: fonts.fon=J22SYS.FON fixedfon.fon=J22FIX.FON oemfonts.fon=J22OEM.FON

5. テキスト エディタで Windows ディレクトリの WIFEMAN.INIを開き、 [DefaultFont]セクションにあるフォント ドライバの指定を下記のように設定 変更および確認を行なって、上書き保存してください。 640x480または 800x600の解像度で利用する場合: FontDriver=GSYS16.FOD 1024x768 以上の解像度で利用する場合: FontDriver=GSYS20.FOD

6. ドライバ組込み用アプリケーションによっては、WIN.INIに特殊な設定を行う 場合があります。[Mach32]セクションが WIN.INI にある場合には、次の変更 を行ってください。

テキスト エディタで Windows ディレクトリの WIN.INIを開き、[Mach32] セ クションの設定を下記のように変更し、上書き保存してください。

> WIFE=off CacheCharacters=off

7. Windowsを再起動してください。

また、メーカーが提供するディスプレイ アダプタの組み込み用アプリケーショ ンの中には、Windows の SYSTEM ディレクトリにある SETUP.INF ファイルの 置き換えや修正を要求するものがあり、Windows 3.1 ではこれが問題となります。

サード パーティ製のディスプレイの組み込み アプリケーションにより SETUP.INF ファイルが置き換えられたり修正されたりするときには、次の指示 に従って、ディスプレイ アダプタ ドライバを組み込んでください。

- ディスプレイ アダプタのパッケージで提供されている SETUP.INF ファイルの 名前を OEMSETUP.INF に変更し、サード パーティ製のディスプレイ ドライ バ ファイルがあるディスクまたはディレクトリにそれを置きます。
- 2. [メイン] グループから Windows セットアップを実行し、[ディスプレイ] の一 覧から [その他の display (OEM のディスクが必要)] を選びます。
- ディスプレイ アダプタ用の OEMSETUP.INF ファイルとドライバ ファイルが あるディスクを挿入します。これらのファイルがハード ディスクにある場合 には、ファイルのあるパスとディレクトリをテキスト ボックスに入力し、 [OK] ボタンを押します。
- 4. 使用するディスプレイ アダプタの種類を選び、[OK] ボタンを押してください。

Windows セットアップがドライバ ディスクから必要なファイルをすべてコ ピーします。Windows 3.1 のディスクにあるファイルを要求することもあり ます。

5. 要求されたディスクがあればそれを挿入し、[OK] ボタンを押してください。

SETUP.INF ファイルを間違えて書き換えてしまったときには、Windows のディ スク#1 から Windows の SYSTEM ディレクトリに SETUP.INF をコピーし直して ください。

9.2 ソフト フォント パッケージ使用時のディスプレイ ドライバの更新

Bitstream Facelift、Publisher PowerPak、Hewlett-Packard Intellifont などのソフ ト フォント パッケージを使っている場合、Windows を Version 3.1 に更新する ときに Windows セットアップがディスプレイ ドライバを更新しないことがあり ます。この場合には、Windows のセットアップ後にディスプレイ ドライバを更 新する必要があります。[メイン] グループから Windows セットアップを実行し て、[ディスプレイ] の一覧から使用するディスプレイ ドライバを選んでくださ い。Windows のセットアップ後のセットアップ アプリケーションの使い方につ いて、詳しくは『Microsoft Windows 機能ガイド』の第 15 章「セットアップに よる Windows の利用環境の変更」を参照してください。

## 9.3 自己設定型ディスプレイ アダプタの使い方

ディスプレイ アダプタの中には、アダプタ自身が設定を変更して、アプリケー ションが使おうとするアダプタと一致する種類のものがあります。たとえば、現 在のディスプレイ アダプタの設定が拡張グラフィックス アダプタ(EGA)である ときに、アプリケーションがビデオ グラフィックス アレイ(VGA)の設定を使お うとすると、アダプタが EGA設定から VGA設定に切り替わります。この種の ディスプレイ アダプタは、マスク不能割り込み(NMI)を利用して、作業中にアダ プタの設定を変更しています。

エンハンスド モードの Windows でこの種のディスプレイ アダプタを使うとき は、NMI (自己設定、自動切り替え、自動エミュレートなどとも呼ばれる)オプシ ョンを無効にしなければなりません。最初にディスプレイ アダプタの設定を行 ってから、NMI オプションを無効にしてください。詳しくは、ディスプレイ ア ダプタのマニュアルを参照してください。

## 9.4 LCD

Windows で LCD スクリーンを使うときは、白地に黒の画面ではなく、テキスト を白に、バックグラウンドを黒に設定(すなわち黒地に白に)してください。白地 に黒の画面を使っていると LCD スクリーンの寿命が短くなります。画面設定の 方法については LCD のマニュアルを参照してください。

#### 9.5 SuperVGA

- \* 800 x 600 で 16 色の解像度を持つビデオ カードおよびモニタ(NEC 製マルチシ ンク 3FG/4FG/5FG、ナナオ T560i などの周波数自動追従型モニタ)をサード パ ーティ製の SuperVGA ドライバといっしょに使っている方は、それらの代わ りに、Windows に付属の SuperVGA (800x600、16 色)ドライバを使ってくだ さい。
  - ドライバの更新をしない場合、エンハンスド モードで Windows が正常に実行 できないことがあります。また Windows 3.1 のドライバには新しい機能や改 良が施されています。

Windows 3.1の SuperVGAドライバを組み込むには、[メイン] グループから Windows セットアップを実行して、[ディスプレイ] の一覧から [SuperVGA (800x600,16 色)] を選んでください。Windows のセットアップ後のセットアッ プ アプリケーションの使い方について、詳しくは、『Microsoft Windows 機能 ガイド』の第 15 章「セットアップによる Windows の利用環境の変更」を参照 してください。

\* Super VGA VESA Mode 6Ah

Super VGA アダプタの中には、特殊な VESA モードを使うことにより、 800x600の解像度でより優れた画面再表示率を実現するものがあります。ビデ オ アダプタとモニタの両方がこの機能をサポートしているときには、 SYSTEM.INI ファイルの [display] オプションに次の設定を行うことにより、 ビデオ画面の品質をさらに高めることが可能です。

svgamode=106

このモードを使ったときに問題が起こった場合には、上記の設定を SYSTEM.INIファイルから削除して Windowsを再起動してください。

## 9.6 サード パーティ製ディスプレイ ドライバ: MS-DOS アプリケーションの 実行

Windows 3.1 で提供されていないディスプレイ ドライバを使っていて、MS-DOS アプリケーションを実行しようとしたときに次のようなメッセージが表示 された場合には、ディスプレイのメーカーから最新バージョンのドライバを入手 してください。 "正しいシステムのバージョンではありません。もう一度 Windows セット アップを実行してください。"

または

"386 システム ディスプレイのタイプが一致しません。"

この問題は、Windows 3.0 のドライバ ファイルを手作業で組み込むことによっ て解決することもできます。Windows 3.0 のドライバ ファイルは Windows 3.1 のディスクにあります。

- 1. Windows 3.1 ディスク#3 にある VDDVGA30.386 ファイルと VGA30.3GR ファ イルを、Windows 3.1 の SYSTEM ディレクトリにコピー、展開します。 C> C:\WINDOWS\EXPAND -R A:\VDDVGA30.38\_C:\WINDOWS\SYSTEM C> C:\WINDOWS\EXPAND -R A:\VGA30.3G C:\WINDOWS\SYSTEM
- 2. SYSTEM.INI ファイルの [386Enh] セクションにある display=の設定を、 display=VDDVGA30.386 に変更します。
- 3. SYSTEM.INI ファイルの [boot] セクションにある 386Grabber=の設定を、 386Grabber=VGA30.3GR に変更します。
- 4. Windowsを再起動してください。

#### 9.7 VGA の互換製品

ほとんどの VGA 互換のディスプレイ アダプタやメイン アダプタのチップは、 その機能を拡張するために追加のメモリを使用します。Windows をエンハンス ド モードで実行していて VGA 用に設定されているときには、Windows がこれ らのカードのほとんどを検出して、アダプタ カードが使用するメモリを自動的 に除外します。

しかし、Windowsが認識できないような拡張 VGA を使っている場合には、 SYSTEM.INI ファイルの [386Enh] セクションに例えば次のようなコマンド行を 自分で設定する必要があります。

#### emmexclude=C400-C7FF

SYSTEM.INI ファイルの変更について、詳しくは SYSINI.WRI 説明ファイルをお 読みください。

## 9.8 Video Seven: 256 色サポートの使い方

Windows 3.1 では、最低 512KB のビデオ メモリを持つ Video Seven 製ディスプ レイ アダプタに対して、所定の解像度を持つものについて 256 色をサポートし ています。次の表は、Windows 3.1 に付属の Video Seven ディスプレイ ドライ バがサポートする、Video Seven の 256 色モードを示したものです。

| <u>モデル _</u>   | 640x480 | 720x5 | 12 | 800x600 | 1024x768 |
|----------------|---------|-------|----|---------|----------|
| FastWrite 512K |         | 0     |    |         |          |
| 1024i 512K     | 0       |       |    |         |          |
| VRAM 512K      | 0       |       | 0  |         |          |
| VRAM II 512K   |         | 0     |    | 0       |          |
| VRAM II 1MB    | 0       | 0     |    | 0       | 0        |

最低 512KB のビデオ メモリを持つ Video Seven ディスプレイ アダプタを使う ときには、Windows 3.1 に付属している、上記に示した 256 色ビデオ用 Video Seven ディスプレイ ドライバのいずれかを使ってください。これらのドライバ を使うことにより、ディスプレイの性能を最大限に向上させることができるだけ でなく、MS-DOS でマウスが使えるようになります。ドライバを組み込むには、 [メイン] グループから Windows セットアップを実行して、[ディスプレイ] の一 覧から必要なドライバを選んでください。Windows のセットアップ後のセット アップ アプリケーションの使い方について、詳しくは『Microsoft Windows 機能 ガイド』の第 15章「セットアップによる Windows の利用環境の変更」を参照し てください。

#### 9.9 WinSpeed

WinSpeed 1.0 のインストール プログラムである INSTALL.EXE は、Windows 3.1 では正常に動作しません。このアプリケーションを実行した場合、互換性のないバージョンの SETUP.INF ファイルが Windows のディレクトリにコピーされ

てしまいます。Windows 3.1 で WinSpeed を使うには、Panacea から最新のイ ンストール プログラムを入手してください。

すでに INSTALL.EXE を使って WinSpeed のドライバをシステムに組み込んでい る場合、[メイン] グループから Windows セットアップを実行しようとすると次 のメッセージが表示されます。

"システム上の SETUP.INF ファイルは、このバージョンの Windows セットアップでは無効です。"

この場合には、次の手順に従ってください。

- 1. Windows のディレクトリに SETUP.INF ファイルが存在するときには、それを 削除します。(SETUP.INF ファイルを Windows のディレクトリに置いてはい けません。)
- Windows のディスク #1 から SETUP.INF ファイルを Windows の SYSTEM デ ィレクトリにコピーします。
- 3. Windows 3.1 と互換性のある最新の WinSpeed インストールディスクを販売 元から入手して、WinSpeed を組み込み直してください。

## 9.10 IBM XGA: 色と解像度の設定

Windows セットアップは、解像度 640x480、16 色の IBM XGA を自動的に設定 します。しかし、ディスプレイが 256 色以上の解像度をサポートできる場合に は、それを利用できるように XGA の色と解像度を設定することができます。こ れを行うには、[メイン] グループから Windows セットアップを実行して、[ディ スプレイ] の一覧から次のいずれかのドライバを選んでください。

\* XGA (640x480,16 色)

これはデフォルトの設定です。PS/2 model 75 のプラズマ スクリーンを使うと きは、この設定を変更しないでください。

\*XGA (640x480、256 色)

\* XGA (12 \\* ット 5자카쇼 7ォント)

12ドット システムフォントおよび24ドット システムフォントの設定では、 ディスプレイが 1024x786、256色の解像度のXGAをサポートしている場合、い ずれもそのように設定されます。そうでないときには、これらのフォント設定は 640x480の解像度に設定されます。画面の大きいディスプレイ(少なくとも16イ ンチ以上)を使うときや、より多くの情報を表示させたいときには、12ドット システムフォントを選んでください。テキストを読みやすくしたいときには 24 ドット システムフォントを選んでください。

選んだ XGA 設定をディスプレイがサポートしていることを確認してください。 サポートしていない場合、Windows を起動しようとしても MS-DOS プロンプト に戻ってしまいます。

Windows のセットアップ後のセットアップ アプリケーションの使い方について、 詳しくは、『Microsoft Windows 機能ガイド』の第 15 章「セットアップによる Windows の利用環境の変更」を参照してください。

## 9.11 IBM XGA: EMM386 の使い方

EMM386 EMS エミュレータを使って IBM XGA を正常に動作させるためには、 XGA ディスプレイが使用するメモリ アドレスの範囲を EMM386 が使わないよう に、手作業で設定する必要があります。CONFIG.SYS ファイルの device=EMM386.EXE の行に X=オプションを追加してください。

例: device=EMM386.EXE X=C600-C7FF

"C600-C7FF"の値の部分を、XGA が使用する正しいアドレスの範囲に置き換え てください。このアドレス範囲を識別するには、パーソナル システム/2 (PS/2) のシステム リファレンス ディスクにあるシステム設定アプリケーションを実行 し、"メモリ マップの表示"を選んでください。通常は"C600-C7FF"です。

また、PS/2 model 75 のプラズマ スクリーンや、640x480、16 色設定の XGA では、次のように CONFIG.SYS ファイルの device=EMM386.EXE の行に NOEMS または RAM オプションを設定することも必要です。

例: device=EMM386.EXE NOEMS X=C600-C7FF

CONFIG.SYS ファイルの device=EMM386.EXE の行には、i=B000-BE00 オプシ ョンを設定しないでください。このアドレス範囲は、エンハンスド モードで Windows を実行するときに XGA が使用するため、上位メモリ領域として使うこ とはできません。EMM386 がこのアドレス範囲を使用していると、Windows は XGA の設定を認識しません。

CONFIG.SYS ファイルの変更については MS-DOS のマニュアルを参照してくだ さい。また、EMM386 EMS エミュレータの組み込み、およびメモリを利用する ための設定について、詳しくは『Microsoft Windows 機能ガイド』の第 14 章 「Windows の最適化」を参照してください。

## 9.12 IBM PS/V 等: ET4000 ビデオ カードの設定

ET4000のビデオ ディスプレイ カードを使っている場合、MS-DOSプロンプト でフルスクリーンとウィンドウ内実行の切り替えを繰り返していると画面の色の 設定が変化することがあります。この場合には 9.6 と同様の手順で、VDDVGA および VGA.3GR に代えて、VDDVGA30.386 と VGA30.3GR を組み込んでくだ さい。

## 10.0 特定のマウスを Windows 3.1 で使うときの注意

この節では、特定のマウスを Windows 3.1 で使うときに起こる可能性のある問 題について、いくつか説明します。

#### 10.1 マイクロソフト マウス

Windows 3.1には、Version 8.20 のマイクロソフト マウス ドライバが付属して います。マイクロソフト マウスをお使いの方は、セットアップを実行すると Windows のマウス ドライバ(MOUSE.DRV)が Windows の SYSTEM ディレクト リに、MS-DOS のマウス ドライバ(MOUSE.COM)が Windows のディレクトリに、 それぞれ組み込まれます。ほかのバージョンのマイクロソフト マウス ドライバ がシステム上にあるときには、Windows 3.1に付属のドライバが使われているこ とを確認してください。

Version 8.0 以降のマイクロソフト マウス コントロール パネルを使っている場合、MS-DOS の MOUSE 環境変数を、コントロール パネル プログラムのファイル(POINT.EXE および PANEL.EXE)のあるディレクトリに設定する必要がありま

す。これを行うには AUTOEXEC.BAT ファイルを修正してください。たとえば、 コントロール パネル プログラムのファイルがドライブ C:の\MOUSE ディレクト リにあるときには、AUTOEXEC.BAT ファイルに次の行を加えます。

#### set mouse=c:\mouse

この設定により、指定されたディレクトリにある MOUSE.INI ファイルに、マウ スの設定が格納されます。MOUSE 環境変数が正しく設定されていないと、ター ボ機能などのマウスの設定に問題が生じることがあります。

#### 10.2 PS/2 ポート上の Mouse Systems マウス

Windows に付属の"Mouse Systems"製シリアル マウスおよびバス マウスの各ド ライバは、マウスがパーソナル システム/2 (PS/2)スタイルのポートに接続され ているときには、そのマウスをサポートしません。Mouse Systems のマウスを PS/2 のポート上で使う場合、Windows セットアップは"Microsoft または IBM PS/2"用のマウス ドライバを組み込みます。このドライバが正しいドライバとな りますので、変更しないでください。

#### 10.3 専用マウス ドライバを使用するアプリケーション

MS-DOSプロンプト内で専用マウスドライバを必要とするアプリケーションを 実行する場合、専用マウスドライバが MS-DOSプロンプトに未対応である場合 があり、このような場合、アプリケーション自体が起動できない場合や、アプリ ケーション内での一部の操作が制限される場合がありますのでご注意ください。

#### 11.0 Windows 3.1 でのほかのハードウェアの設定方法

この節では、通常とは異なるコンピュータやハードウェアの設定で Windows 3.1 を使うときの注意事項について説明します。

## 11.1 CD-ROMドライブ

\* Windows 3.1 で CD-ROM ドライブを使うときは、すべての CD-ROM の設定に おいて、Microsoft MS-DOS CD-ROM エクステンションズ(MSCDEX) Version 2.21を使うようにしてください。また、Version 2.20以降のものを使うときに は、SYSTEM.INI ファイルの [386Enh] セクションから次の設定を削除してく ださい。

#### device=LANMAN10.386

この設定が残っている場合、Version 2.20 以降の MSCDEX でタイムアウトを 引き起こしてシステムを停止させる CD-ROM ドライブもあります。しかし、 2.20 よりも前のバージョンの MSCDEX を使うときには上記の設定が必要です。

\* CD-ROMドライブの動作が不安定になったり、システムが停止したりするとき には、CD-ROMドライバの更新が必要かもしれません。また、古いバージョ ンの CD-ROMドライバでは、MCI (メディア コントロール インターフェイス) ドライバ MCICDA.DRV が正常に動作しないことがあります。このようなとき には、最新のドライバの有無について CD-ROMドライバの各メーカーにお問 い合わせください。

## 11.2 16 メガバイトを超えるメモリを持つ EISA システム

EISA(Extended Industry Standard Architecture)仕様のコンピュータの中には、シ ステムの Int 15h/88h BIOS コールが検出できるメモリ量よりも多くの XMS メモ リを利用できる機種があります。このような機種では、HIMEM.SYS で扱えるメ モリ量が BIOS コールにより検出されるメモリ量に限られるため、多くの未使用 メモリが残ることになります。

CONFIG.SYS ファイルの中で/EISA オプションを使えば、このような未使用メ モリを含むすべての利用可能なメモリを HIMEM.SYS が利用できるようになり ます。たとえば、HIMEM.SYS が Windows のディレクトリにあるときには、 CONFIG.SYS ファイルに次のコマンド行を追加することにより、利用可能なす べてのメモリを XMS メモリとして使うことができます。

#### device=c:\windows\himem.sys /EISA

/EISA オプションを使うときは、HIMEM.SYS をロードする前に、Int 15h/88h BIOS コールを使用してメモリを割り当てるようなデバイス ドライバをロードし ないでください。ロードした場合、システムが正常に動作しないことがあります。 Int 15h/88h BIOS コールを使用するデバイス ドライバやアプリケーションのた めにメモリを予約しなければならない場合には、/INT15=オプションを使って、 予約するメモリをキロバイト単位で指定することができます。たとえば、128キ ロバイトのメモリを予約するには、CONFIG.SYSファイルに次のコマンド行を 追加します。

#### device=c:\windows\himem.sys /EISA /INT15=128

この場合にも、CONFIG.SYS ファイルの中でほかのデバイス ドライバをロード する前に HIMEM.SYS をロードしてください。

デバイス ドライバやアプリケーションが Int 15h/88h BIOS コールを使用するか どうかが不明のときは、デバイスのマニュアルを参照してください。または、デ バイスの販売元にお問い合わせください。HIMEM.SYS の INT15 オプションの使 い方について、詳しくは『Microsoft Windows 機能ガイド』の第 14 章

「Windowsの最適化」を参照してください。

## 11.3 アメリカで販売された EPSON 製 AT 互換機のスクリーン セーバー

EPSON 製 AT 互換コンピュータには、指定時間だけ非アクティブ状態が経過す ると画面をクリアする、スクリーン セーバー ユーティリティが組み込まれてい るものがあります。このため Windows 3.1 では、システムがアイドル状態でな いときでも、スクリーン セーバーによってアイドル状態であると検出されてし まうことがあります。Windows は画面に何も表示されない状態でも正常に機能 しますが、Windows を終了して再起動しない限り、表示は再開されません。

スクリーン セーバーの機能を無効にする方法については、コンピュータに付属 のマニュアルを参照してください。

## 11.4 Phoenix BIOS を使った AX 仕様コンピュータ

Phoenix BIOSを使った AX仕様コンピュータで、HIMEM.SYS 起動時のハンド ラが3に設定されてしまう場合があります。この場合は CONFIG.SYS ファイル の device=HIMEM.SYS のオプションとして以下のパラメータを追加してコンピ ュータを再起動してください。

#### device=[path]HIMEM.SYS /a20control:on /machine:at

## 11.5 NCR 925(EMM386.EXE の使用)

NCR 925 で EMM386.EXE を使うときは、CONFIG.SYS ファイルの device=emm386.exe コマンド行に次のオプションを追加してください。

device=EMM386.EXE E000-EFFF

## 11.6 US仕様以外のキーボードのレイアウト:アプリケーションのショートカ ット キーの使い方

US 仕様以外のキーボードでは、英字キーごとに2つ、または英数字キーごとに 3つの文字を持つものがあります。2番目または3番目の文字を入力するときは、 Ctrl + Alt キーまたは Alt キーを押したまま、入力するキーを押してください。 このようなキーボード レイアウトを使うときは、2番目または3番目のキーをア プリケーションのショートカット キーとして使わないでください。

### 11.7 Plus Hardcard

\* Hardcard を使って Windows 3.1 を実行するには、SYSTEM.INI ファイルの [386Enh] セクションに次の行を追加してください。

VirtualHDIRQ=Off

SYSTEM.INIファイルの変更方法について、詳しくは SYSINI.WRI 説明ファイルをお読みください。

- **注意:** Hardcard II または Hardcard II XL を使う場合には上記の設定は必要あり ません。
- \* また、Hardcard は SMARTDrive と併用することを推奨します。SMARTDrive の使い方について、詳しくは『Microsoft Windows 機能ガイド』の第 14 章 「Windows の最適化」を参照してください。

## 11.8 DMAを使用する SCSI ハード ディスク

ダイレクト メモリ アクセス(DMA)を使用する SCSI ハード ディスクを持つコン ピュータでは、SYSTEM.INI ファイルの [386Enh] セクションに次のエントリを 追加してください。

### VirtualHDIRQ=Off

さらに、SMARTDriveを組み込んでください。このとき、CONFIG.SYS ファイ ルで\Dオプションを削除したり指定し直したりして、ダブル バッファリングを 無効にしないでください。

## 11.9 Columbia Data Products SCSI ハード ディスク コントローラ

エンハンスド モードで Columbia Data Products SCSI ハード ディスク コントロ ーラを使うには、Columbia Data Products SCSI ドライバを 3.35 以降のバージョ ンに更新してください。

## 11.10 スタンダード モードでのシリアル ポート: 転送速度の改善

スタンダード モードで通信アプリケーションを使ってデータの送受信をしてい るときに文字が失われるような場合には、次の手順を実行してみてください。初 めに 1.の手順を実行して、うまくいかないときには 2.の手順、それでもだめな 場合には 3.の手順を実行してみてください。

- 1. CONFIG.SYS ファイルからロードする MS-DOS のドライバの数や常駐プログ ラム(TSR)の数を減らします。
- 2. SYSTEM.INI ファイルの [standard] セクションに次の行を加えます。

FasterModeSwitch=1

- **注意:** 古いバージョンのシステムや Windows 3.1 と互換性のないシステムでは、 FasterModeSwitch を設定してもうまく動作しないことがあります。こ の場合、Windows が起動時に停止することもあります。
- 3. MS-DOS 5.0 を上位メモリにロードしないようにします(CONFIG.SYS ファイルで dos=high コマンド行を指定しないようにします)。
- 11.11 Sound Blaster オーディオ カード

Version 2.0 以前のディジタル シグナル プロセッサ(DSP)のチップを搭載した Sound Blaster オーディオ カードを使っている場合、Version 2.0 の DSP チップ にするとオーディオの性能を向上させることができます。現在使用している DSP チップのバージョンを知るには、Sound Blaster のパッケージに付属の TEST-SBC.EXE を実行してください。Version 2.0 の DSP チップの入手につい ては、Creative Labs, Inc にお問い合わせください。

## 11.12 Tandy 2500XL で ROM 内の MS-DOS を使うとき

Tandy 2500 XL では、リード オンリー メモリ(ROM)内の MS-DOS を使うように 設定することができます。この機能を使いたいときには、Windows セットアッ プの実行後に Tandy セットアップ アプリケーション(SETUPXL)を実行して、ド ライブ C:から AUTOEXEC.BAT ファイルおよび CONFIG.SYS ファイルがロード されるように設定を変更してください。

## 11.13 Wyse コンピュータ

Wyse コンピュータで Windows を実行するときは、CONFIG.SYS ファイルの device=HIMEM.SYS の行を次のように変更しなければならないことがあります。

device=[path]HIMEM.SYS /M:WYSE

## 11.14 添付の HIMEM.SYS が正常に動作しないコンピュータの設定

Windows 添付の HIMEM.SYS が、お使いのコンピュータ上で正常に動作しない 場合、CONFIG.SYS ファイルの device=HIMEM.SYS のオプションとして以下の パラメータを追加してコンピュータを再起動してください。

device=[path]HIMEM.SYS /a20control:on /machine:at

## 12.0 日本語入力システム

この節では日本語入力システムを使用する上での注意事項について説明します。

#### 12.1 \$IAS による不正な表示を消す

MS-DOS上で日本語入力システムを使用するために、CONFIG.SYSに \$IASの 設定を行っている場合に、Windows起動時に画面下に日本語入力システムが不 正に表示される場合があります。この場合、CONFIG.SYS内で、\$IASを使用せ ず、KKCFUNC.SYSを使用してください。

また、\$IASを使う場合は、MS-DOSプロンプトを日本語モードで起動してくだ さい。英語モードで起動してから、MS-DOSのコマンドで日本語モードにした 場合は、\$IASが有効になりません。

## 12.2 MS-KANJI インターフェイスかな漢字変換と QVision ドライバの併用

Compaq社製 QVisionドライバを使用し、日本語入力システムに「MS-KANJI インターフェイスかな漢字変換」を選択した場合、画面左側に、小さなゴミのよ うなものが表示される場合があります。この現象には、表示以外に実害はありま せんが、日本語入力システムを「MS-KANJIインターフェイスかな漢字変換」以 外のものに変更するか、またはディスプレイドライバを、Windows添付の VGA や SVGA に変更することで回避できます

## 12.3 MS IME (MS-DOS/V 用日本語入力システム)と\$IAS の併用

MS-DOS プロンプト内で MS-DOS/V 用の MS IME を\$IAS インタフェースで利用 する場合、MS-DOS/V の MSIMESET プログラムを使って\$IAS ハンドル数を MS-DOS プロンプトの数+1 に設定してください。

#### 13.0 \$DISPによるハードウェア スクロール

DOS/V の \$DISP.SYS でハードウェア スクロールを設定してテキスト画面の処 理を高速化した場合、ビデオ ボードによっては、フルスクリーンの MS-DOS プ ロンプトと Windows の画面を切り替えていると、画面が乱れることがあります。 この場合には、CONFIG.SYS の設定を下記のように変更して、ハードウェア ス クロールを解除してください。

device=\$DISP.SYS /HS=LS または、 device=\$DISP.SYS /HS=OFF

## 14.0 MSD(マイクロソフト診断プログラム)の実行

MSD を実行するには、メイン メモリが 400KB 以上必要です。メモリ不足など の原因で正常に動作しない場合は、コマンドラインから次のようなオプションを 指定して実行してください。この場合、画面にはシステムの情報は表示されず、 ログ ファイルのみが作成されます。

#### MSD /P MSD.LOG

#### 15.0 その他

1) MS明朝、MSゴシックの削除に関する注意

MS明朝及びMSゴシックをコントロールパネルから削除する作業を行うと、画面用ビットマップフォントに関する登録情報も同時に失われます。その為、再度 組み込む作業を行うのは非常に繁雑となる為、削除しない様にして下さい。また これらのフォントは、Windows環境に組み込まれている事を想定されて Windowsアプリケーションが造られている場合が考えられるので、組み込んだ ままご使用下さい。

2) 64K 色のディスプレイドライバ選択時のアプリケーションからの印刷につい て

64K色のディスプレイドライバを組み込み、ペイントブラシで印刷しようとする と、「印刷できません。」というエラーメッセージが表示される事があります。 これは、Windows 3.1の DIB ファイルの仕様と関係があります。Windows 3.1の DIBでは 1, 4, 8, 24 ビットカラー(各 2, 16, 256, 16M 色)しかサポートしてお りません。その為、上記以外の色数で表示されている環境下では、アプリケーシ ョンあるいはプリンタドライバ側で特別な対応がなされていない限り、印刷する ことができない場合があります。

3) Windows 上で 16MByte 以上のメモリを使用する際の注意。

Windows 付属の HIMEM.SYS は、16M 以上のメモリを管理できる様作成されています。しかし,DOS/Vの日本語環境で使用する場合には,\$FONT.SYSや \$DISP.SYS のような日本語を表示するためのデバイスが必要になります。 HIMEM.SYS は組み込まれた時点でプロテクトメモリがどのくらい搭載されているかを検索し、プロテクトメモリとして使用出来るよう

に管理します.しかし,DOS/Vに付属している\$FONT.SYSは HIMEM.SYSと同じ HMA 領域を使用するため,HIMEM.SYSより最初に\$FONT.SYS が組み込ま れている場合には,HIMEM.SYS はプロテクトメモリが 16MByte 以上搭載され ている事を認識出来ない場合があります.

このような場合には以下の方法を用いる事によって,回避出来る場合があります. 但し,この方法を用いても認識出来ない場合にはハードメーカー様へ御相談くだ さい.

【CONFIG.SYS】のデバイスドライバ行の以下の例のように,\$FONT.SYSと HIMEM.SYSの順番を入れ替えます.なお,HIMEM.SYSには以下のようにパラ メータを設定します.

DEVICE = D:\WIN31J\HIMEM.SYS /int15=512

DEVICE = C:\DOS\\$FONT.SYS /P=C:\DOS\

※ HIMEM.SYS はデバイスドライバ行の最初に必ず記述してください. ※ \$FONT.SYS は HIMEM.SYS より下に記述してください.また,上記以外のパ ラメータを設定されている場合にはそのパラメータを使用してください.

4) WINHCOPY.EXE での印刷上の制限

unidrv.dllを使うプリンタドライバに、16色のディスプレイドライバを利用して いる場合のみ印刷できます。

5) TrueType フォントを別ディレクトリなどへコピーする場合の制限

TrueType(TT)フォントをコントロールパネルから追加する場合,通常 Windows の system ディレクトリヘコピーしますが「フォントを Windows のディレクト リヘコピーする」というチェックボックスをクリアする事により,Windows デ ィレクトリへ追加させない事が出来ます。しかし,フロッピーディスク等のリム ーバブルメディアから TT フォントを追加する場合には情報を引き継ぐ事が出来 ないため,追加する場合に警告が表示され次回の起動時からそのフォントは使え ない場合があります。そのため,お手数でも一度 Windows 側へコピーしてから 御使用ください。 6) 文字コード表からの文字の張り付けについて

1バイトのフォント(Wingdings 等)の 81h(129)以上のコードの文字を文字コ ード表を使用して、ライトやカードファイルなどのアプリケーションにコピーす る際、そのコードが Shift JIS の 1バイト目のコードレンジ(81h~9Fh,E0h~ FCh)の 1文字である場合には貼り付けられません。これは入力された文字がア プリケーション側で漢字(DBCS)として判断されている為であり、アプリケーシ ョン側の仕様です。しかし、ペイントブラシなどアプリ ケーションによってはコピーできるものもあります。

7)カスタムセットアップ時の言語選択について

カスタムセットアップの画面では「言語:英語(American)」という選択肢が選択 可能ですが、日本語TTフォントがうまく組み込まれませんので選択しないでく ださい。

## 16.0 ほかの説明ファイル

<u>説明ファイル</u>

次に示す説明ファイルには、『Microsoft Windows 機能ガイド』やオンライン ヘルプで解説されていない Windows 3.1 についての情報が記述されています。

内容

APPS.HLP 以前のバージョンの Windows アプリケーションを Windows 3.1 用に更新するための情報について 解説したものです。このファイルは、アプリケーションで Windows ヘルプを起動してから、[ファイル] メニューの [開く] コマンドを選んで、開くことにより、内容を見ることができます。ヘルプの使い方について、詳しくは『Microsoft Windows 機能ガイド』の第1章「Windows の基礎知識」を参照してください。

SETUP.TXT Windows のセットアップ中に発生する問題に ついて解説したものです。

PRINTERS.WRI Windows 3.1 でフォントを使うときや印刷をする

ときの注意事項があります。特定のプリンタやフォ ントについての情報もあります。

NETWORKS.WRI 特定のネットワーク設定を使って Windows を実行 するときの情報があります。

SYSINI.WRI SYSTEM.INIファイルの設定について解説した ものです。

WININI.WRI WIN.INI ファイルの設定について解説したもの です。